# EXPERIMENT 实验 3 常用控件

控件是在系统内部定义的能够完成特定功能的控制单元。在应用程序中,使用控件不 仅可以简化编程,还能完成常用的各种功能。在所有的控件中,根据它们的使用及 Visual C++ 对其支持的情况,可以把控件分为 Windows 一般控件(即早期的如编辑框、列表框、组 合框和按钮等)、通用控件(如列表视图、树视图等控件)、MFC 扩展控件和 ActiveX 控件。

控件的创建方式有两种。一种方式是在对话框模板中指定控件(既可使用对话框编辑 器进行创建,也可自行定义),这样,当应用程序启动该对话框时,Windows系统就会为对话 框创建控件;当对话框清除时,控件也随之清除。另一种方式是将控件看作子窗口,通过调 用 CWnd::Create()函数来创建控件。

在本实验(实训)中,将用对话框模板来设计几个比较有趣的实例: Ex\_Cal 能完成简单的计算功能并能扩展,使其计算平方、立方、平方根和倒数; Ex\_Hatch 用来例显控件中图案(图形)绘制及其颜色调整的能力; Ex\_Person 用作管理学生的个人信息(含照片)。

## 实验目的

- 熟悉对话框应用程序的创建。
- 熟悉对话框资源的添加和设计。
- 掌握控件消息和对话框消息的映射。
- 学会在控件上绘制图案(图像)。
- 学会在同一个消息函数中处理不同控件的消息。
- 熟悉常见问题的处理方法和技巧。

#### 实验内容

- 简单计算器与功能扩展。
- 控件图案(图形)绘制。
- 管理学生的个人信息。

#### 实验准备和说明

- 具备知识:常用控件(教程第3章)、使用 CImage(教程 8.1.2节)。
- 构思并准备上机所需要的程序 Ex\_Cal、Ex\_Hatch 和 Ex\_Person。
- 创建本实验(实训)的工作文件夹"D:\Visual C++ 程序\LiMing\3"。

## 3.1 简单计算器与功能扩展

一个简单的计算器常常包含加、减、乘和除四则运算,由于乘除的运算等级要高于加减,因此显示结果时需要对输入的表达式按运算等级进行解析。单击上方的">>"按钮,计算器显示扩展功能:平方、立方、平方根和倒数,如图 3.1(a)所示;再次单击此按钮,则恢复到开始的简单功能,如图 3.1(b)所示。当然,表达式的输入是通过数字和符号按钮进行的,单击"="按钮,显示计算结果。

| A 简单计算器与功能扩展             | ▲ 简单计算器与功能扩展 X |
|--------------------------|----------------|
|                          | >>>>           |
| 9.869588                 | 9.869588×3.14  |
| X <sup>2</sup> 7 8 9 + C | 7 8 9 + C      |
| X <sup>3</sup> 4 5 6 x ÷ | 4 5 6 x ÷      |
| V 1 2 3 + ·              | 1 2 3 + -      |
| 1/X 0 00 . –             | 0 00           |
| (a)                      | (b)            |

本实验(实训)创建的项目为 Ex\_Cal,具体过程如下。

- (1) 设计计算器对话框。
- (2) 扩展功能按钮的显示与隐藏。
- (3) 映射并控制输入。
- (4) 解析并输出结果。
- (5) 扩展功能的实现。

#### 3.1.1 设计计算器对话框

具体步骤如下。

(1) 启动 Microsoft Visual Studio 2010。

(2)选择"文件"→"新建"→"项目"菜单命令或按快捷键 Ctrl+Shift+N 或单击顶层菜 单下的标准工具栏中的 2 按钮,弹出"新建项目"对话框。在"已安装的模板"栏下选中 Visual C++下的 MFC 结点,在中间的模板栏中选中 3 MFC 应用程序。

(3)单击"位置"编辑框右侧的"浏览"按钮 测题(B)...,从弹出的"项目位置"对话框中指定 项目所在的文件夹 , 计算机, 本地磁盘(D:), Visual C++程序, LiMing, 3, 单击 透释文件夹 按钮, 回到"新 建项目"对话框中。

(4) 在"新建项目"对话框的"名称"编辑框中输入名称"Ex\_Cal"。同时,要取消勾选"为 解决方案创建目录"复选框。 (5)单击 按钮,出现"MFC应用程序向导"欢迎页面,单击 下→> 按钮,出现"应 用程序类型"页面。选中"基于对话框"应用程序类型,此时右侧的"项目类型"自动选定为 "MFC标准",取消勾选"使用 Unicode 库"复选框。

(6)保留默认选项,单击 按钮,系统开始创建,并又回到 Visual C++ 主界面,同时 还自动打开对话框资源(模板)编辑器。将项目工作区切窗口换到"解决方案管理器"页面,双 击头文件结点 stdafx.h,打开 stdafx.h 文档,滚动到最后代码行,将"♯ifdef\_UNICODE" 和最后一行的"♯endif"删除(注释掉)。

(7)将文档窗口切换到对话框资源模板页面,单击对话框编辑器上的"网格切换"按钮 ,显示模板网格。删除"TODO:在此 xx"静态文本控件和"确定""取消"按钮。

(8) 右击对话框资源模板,从弹出的快捷菜单中选择"属性"命令,出现其"属性"窗口。 将 Caption(标题)属性改为"简单计算器与功能扩展",Font(Size)属性设为"Tahoma,常规, 9(小五)"。

(9) 调整对话框的大小(大小调为 258×197px),先添加一个静态文本控件,其属性 ID 设为 IDC\_STATIC\_DISP,Right Align Text、Sunken、Center Image 属性指定为 True。参 看图 3.1 的控件布局为对话框添加如表 3.1 所示的其他一些控件。

| 添加的控件 | ID                  | 标题               | 其 他 属 性 |
|-------|---------------------|------------------|---------|
| 按钮    | IDC_BUTTON_EX       | <<               | 默认      |
| 按钮    | IDC_BUTTON_X2=901   | $\mathbf{X}^2$   | 默认      |
| 按钮    | IDC_BUTTON_X3=902   | $\mathbf{X}^{3}$ | 默认      |
| 按钮    | IDC_BUTTON_SQRT=903 | $\checkmark$     | 默认      |
| 按钮    | IDC_BUTTON_1X=904   | 1/X              | 默认      |
| 按钮    | IDC_BUTTON_7=607    | 7                | 默认      |
| 按钮    | IDC_BUTTON_8=608    | 8                | 默认      |
| 按钮    | IDC_BUTTON_9=609    | 9                | 默认      |
| 按钮    | IDC_BUTTON_4=604    | 4                | 默认      |
| 按钮    | IDC_BUTTON_5=605    | 5                | 默认      |
| 按钮    | IDC_BUTTON_6=606    | 6                | 默认      |
| 按钮    | IDC_BUTTON_1=601    | 1                | 默认      |
| 按钮    | IDC_BUTTON_2=602    | 2                | 默认      |
| 按钮    | IDC_BUTTON_3=603    | 3                | 默认      |
| 按钮    | IDC_BUTTON_0=600    | 0                | 默认      |
| 按钮    | IDC_BUTTON_00=599   | 00               | 默认      |
| 按钮    | IDC_BUTTON_DOT      | •                | 默认      |
| 按钮    | IDC_BUTTON_BACK     | ←                | 默认      |

表 3.1 对话框添加的控件

| 添加的控件 | ID                 | 标题 | 其 他 属 性 |
|-------|--------------------|----|---------|
| 按钮    | IDC_BUTTON_CLEAR   | С  | 默认      |
| 按钮    | IDC_BUTTON_MUL=701 | x  | 默认      |
| 按钮    | IDC_BUTTON_DIV=702 | ÷  | 默认      |
| 按钮    | IDC_BUTTON_ADD=703 | +  | 默认      |
| 按钮    | IDC_BUTTON_SUB=704 |    | 默认      |
| 按钮    | IDC_BUTTON_RES     | =  | 默认      |

续表

说明:表中控件 ID 中的"="用来重新为其指定一个值,输入时全部输入。例如,当输入"IDC\_BUTTON\_0=600"后表示将按钮 ID"IDC\_ BUTTON\_0"的值设为 600。

(10)选择"编译"→"资源符号"菜单命令,弹出如图 3.2 所示的"资源符号"对话框,从 中核对其值是否与表 3.1 所设一致。若 ID 值不对,则关闭"资源符号"对话框后,在该控件 的"属性"窗口,重新在 ID 属性的标识符后用"="赋值。

| 资源符号                     |            |                                                                                                    | ×        |
|--------------------------|------------|----------------------------------------------------------------------------------------------------|----------|
|                          | ( <b>±</b> | <b>工</b> +4-0                                                                                                    |          |
| 名称(A)                    | 18         | 止住!!!!!!!!!!!!!!!!!!!!!!!!!!!!!!!!!!!!                                                                                                    | 关闭       |
| IDC BUTTON 0             | 600        | · · · · · · · · · · · · · · · · · · ·                                                                                                    |          |
| IDC_BUTTON_00            | 599        | ~                                                                                                    | 新建(N)    |
| IDC_BUTTON_1             | 601        | ✓                                                                                                    |          |
| IDC_BUITON_1X            | 904        | ✓                                                                                                    | 删除(D)    |
| IDC_BUITON_2             | 602        | ✓                                                                                                    |          |
| IDC_BUITON_3             | 603        | ✓                                                                                                    | 国社(の)    |
|                          | 604        | ✓                                                                                                    | SCIRK(C) |
| IDC_BUITON_5             | 605        | ✓                                                                                                    |          |
| IDC_BUITON_6             | 606        | ✓                                                                                                    | 宣看便用(V)  |
| IDC_BUITON_7             | 607        | ✓                                                                                                    |          |
| IDC_BUTTON_8             | 608        | ✓ =                                                                                                    | 帮助       |
| IDC_BUITON_9             | 609        | ✓                                                                                                    |          |
|                          | 703        | ✓                                                                                                    |          |
| IDC_BUTTON_BACK          | 1018       | ~                                                                                                    |          |
| IDC_BUTTON_CLEAR         | 1022       | ✓                                                                                                    |          |
|                          | /02        | ✓                                                                                                    |          |
|                          | 1017       | ~                                                                                                    |          |
|                          | 1005       | ✓                                                                                                    |          |
|                          | 701        | ×                                                                                                    |          |
| IDC_BUTTON_RES           | 1021       | <ul> <li>Image: A second second s</li></ul> |          |
| IDC_BUITON_SQRI          | 903        | ~                                                                                                    |          |
|                          | /04        | ~                                                                                                    |          |
|                          | 901        | ~                                                                                                    |          |
| IDC_BUITON_X3            | 902        | ~                                                                                                    |          |
| IDC_STATIC_DISP          | 1000       | V T                                                                                                    |          |
|                          |            |                                                                                                    |          |
| □ 显示只读符号(S)              |            |                                                                                                    |          |
| 使用者(U):                  |            |                                                                                                    |          |
| Dialog IDD EX CAL DIALOG |            |                                                                                                    |          |
|                          |            |                                                                                                    |          |
|                          |            |                                                                                                    |          |
|                          |            |                                                                                                    |          |
|                          |            |                                                                                                    |          |
|                          |            |                                                                                                    |          |

#### 图 3.2 "资源符号"对话框

(11)选择"格式"→"Tab 键顺序"菜单命令或按快捷键 Ctrl+D,此时每个控件的左上 方都有一个数字,表明当前 Tab 键顺序,如图 3.3 所示。单击"="按钮,则其 Tab 顺序值被 重置为1,这意味着该控件在对话框显示后第1个被选定的对象。按 Enter 键或在其他区域 单击鼠标,退出 Tab 键顺序设置状态。

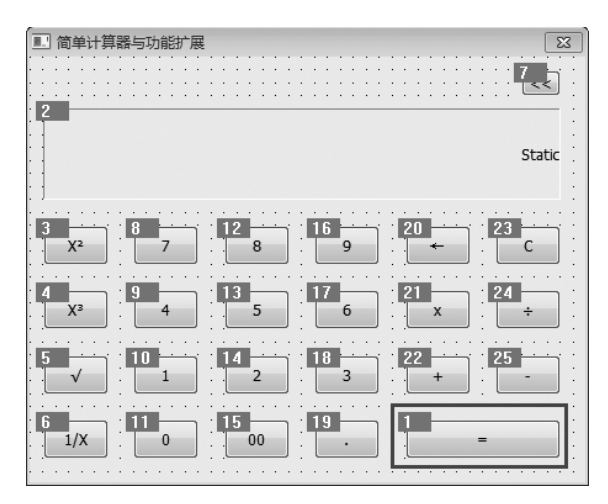

图 3.3 设置控件 Tab 键顺序

(12) 右击 IDC\_STATIC\_DISP 静态文本控件,从弹出的快捷菜单中选择"添加变量"命令,弹出"添加成员变量向导"对话框,指定"类别"为 Value,输入"变量名"为"m\_strDisp",如图 3.4 所示,单击 完成 按钮。

| 欢迎使用添加                | 加成员变重向导         |                 |
|-----------------------|-----------------|-----------------|
| 访问(A):<br>public V    | 】 ▼ 控件変重 @)     | alk Dil (m.)    |
| 安重奕型(V):<br>CString ▼ | IDC STATIC DISP | 奕别([):<br>Value |
| 変重名 (型):              | 空中              | 最大字符数 (2):      |
| m_scosp               | 晶和值 (U):<br>[   | 最大值 @):<br>     |
| 注释(4)(// 不需要 表示法):    |                 | [], .           |
|                       |                 |                 |
|                       |                 |                 |

#### 图 3.4 添加控件变量

## 3.1.2 扩展功能按钮的显示与隐藏

具体步骤如下。

(1) 右击">>"按钮控件,从弹出的快捷菜单中选择"添加事件处理程序"命令,弹出"事

件处理程序向导"对话框,保留默认选项,单击 Jamma 20 按钮,退出向导对话框。这样就为 CEx\_CalDlg 类添加 IDC\_BUTTON\_EX 按钮控件的 BN\_CLICKED 消息的默认映射函数, 添加下列代码。

```
void CEx CalDlg::OnBnClickedButtonEx()
{
   CRect
           rcAllDlg;
   CWnd *
           pExWnd
                         = GetDlgItem(IDC BUTTON EX);
   CString strEx;
   pExWnd->GetWindowText(strEx);
   GetWindowRect(rcAllDlg);
   int
             nOffset
                       = 0;
   //根据按钮的标题文本来判断
   if(strEx.Find("<<") >= 0)
   { //收缩
      //设置扩展按钮标题
      pExWnd->SetWindowText(">>");
      nOffset
                        = -m nExDist;
   }
   else
   { //扩展
       //设置扩展按钮标题
      pExWnd->SetWindowText("<<");</pre>
      nOffset
                       = m nExDist;
   }
   //对话框变化
   rcAllDlg.right += nOffset;
   SetWindowPos(NULL, 0, 0, rcAllDlg.Width(), rcAllDlg.Height(),
          SWP_NOMOVE | SWP_NOZORDER) ;
   //所有控件移动 nOffset
   CWnd *
            pWndCtrl = GetWindow(GW CHILD);
   CRect
            rcChild;
   while (pWndCtrl != NULL)
   {
      pWndCtrl->GetWindowRect(rcChild);
       rcChild.OffsetRect(nOffset, 0);
      ScreenToClient(rcChild);
      pWndCtrl->MoveWindow(rcChild);
      pWndCtrl = pWndCtrl -> GetWindow(GW HWNDNEXT);
   }
```

```
//最后处理显示控件 IDC_STATIC_DISP
CWnd* pDispWnd = GetDlgItem(IDC_STATIC_DISP);
pDispWnd->GetWindowRect(rcChild);
rcChild.left -= nOffset;
ScreenToClient(rcChild);
pDispWnd->MoveWindow(rcChild);
pDispWnd->Invalidate(); //强制刷新
}
```

(2) 将项目工作区窗口切换到"类视图"页面,双击 CEx\_CalDlg 类名结点,打开 Ex\_CalDlg.h,在类 CEx\_CalDlg 中添加下列成员变量定义代码。

```
class CEx_CalDlg : public CDialogEx
{
    f
    public:
        int m_nExDist;
        int m_nCurKeyType;
        bool m_bHasDot;
        bool m_bHasNum;
//构造
public:
        CEx CalDlg(CWnd * pParent =NULL); //标准构造函数
```

(3) 在"类视图"CEx\_CalDlg 类的成员页面中,双击 OnInitDialog 结点,打开并在该函数的最后(return true;语句前)添加下列初始化代码。

```
BOOL CEx_CalDlg::OnInitDialog()
{
    CDialogEx::OnInitDialog();
    ...
    //TODO: 在此添加额外的初始化代码
    CWnd* pD7Wnd = GetDlgItem(IDC_BUTTON_7);
    CWnd* pD8Wnd = GetDlgItem(IDC_BUTTON_8);
    CRect rcD7, rcD8;
    pD7Wnd->GetWindowRect(rcD7);
    pD8Wnd->GetWindowRect(rcD8);
    m_nExDist = rcD8.left - rcD7.left;
    if(m_nExDist < 0) m_nExDist = -m_nExDist;
    m_strDisp = "0"; //开始显示为 0
    m_bHasDot = false;
</pre>
```

```
m bHasNum
                 = false;
                               //没有输入
   m nCurKeyType
                 = -1;
   //设置显示字体
   CWnd *
         pWnd = GetDlgItem(IDC STATIC DISP);
   CFont * pFont = pWnd->GetFont();
   LOGFONT lf;
   pFont->GetLogFont(&lf);
   lf.lfHeight = -24;
                              //指定为 24px 高度
                              //须将其指定为全局,否则后面的字体设置无效
   static CFont font;
   font.CreateFontIndirect(&lf); //创建字体
   pWnd->SetFont(&font);
   UpdateData(false);
   return TRUE;
                               //除非将焦点设置到控件,否则返回 TRUE
}
```

(4) 编译运行并测试,结果如图 3.5 所示。

| → 简单计算器与功能扩展 X           | A 简单计算器与功能扩展 X |
|--------------------------|----------------|
|                          | >>>            |
| 0                        | 0              |
| X <sup>2</sup> 7 8 9 ← C | 7 8 9 + C      |
| X <sup>2</sup> 4 5 6 x ÷ | 4 5 6 x ÷      |
| √ 1 2 3 + -              | 1 2 3 + -      |
| 1/X 0 00                 | 0 00           |

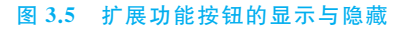

#### 3.1.3 映射并控制输入

为了区分简单计算器中 0、00、1~9 数字按钮与小数点、加、减、乘、除等按钮,这里用前面已定义的成员变量 m\_nCurKeyType(当前按钮类型,-1表示当前没有输入,1表示当前输入数字,2表示当前输入小数点,5表示当前输入运算符号)、m\_bHasDot(是否已有小数点)、m\_bHasNum(是否已有非 0 数值)来控制输入。具体步骤如下。

(1) 在"类视图"页面中,右击 CEx\_CalDlg 类结点,从弹出的快捷菜单中选择"属性"命令,弹出其"属性"窗口,在窗口上部单击"重写"按钮 ◎,将其切换到"重写"页面,找到 OnCommand,在其右侧栏单击鼠标,然后单击右侧的下拉按钮 ,从弹出的下拉项中选择 "添加 OnCommand",这样 OnCommand()虚函数重写(重载)函数就添加完成。

(2) 此时自动转向文档窗口,并定位到 CEx\_CalDlg::OnCommand()函数实现的源代 码处。关闭"属性"窗口,添加下列代码。

```
BOOL CEx CalDlg::OnCommand(WPARAM wParam, LPARAM lParam)
{
   //TODO: 在此添加专用代码和/或调用基类
   WORD nID = LOWORD(wParam); //获取控件 ID
if((nID >= 599) && (nID <= 609)) //数字按钮
   {
      //处理 0、00 按钮
      if((nID == 600) || (nID == 599))
      {
          if(m bHasDot || m bHasNum) //前有小数点或非 0 数值
          {
             m strDisp = m_strDisp + "0";
             if(nID == 599) m strDisp = m strDisp + "0";
             UpdateData(false);
             m nCurKeyType =1;
         }
      }
      else
      {
         if(m nCurKeyType < 0) m strDisp.Empty();</pre>
         m bHasNum = true;
         CString strNum;
         strNum.Format("%d", nID - 600);
          m strDisp = m strDisp + strNum;
          UpdateData(false);
          m nCurKeyType = 1;
      }
   }
   else if(nID == IDC BUTTON DOT) //处理小数点按钮
   {
      if(!m bHasDot)
      {
         m bHasDot = true;
         m strDisp = m strDisp+".";
         UpdateData(false);
         m_nCurKeyType = 2;
      }
   }
   else if((nID >= 701) && (nID <= 704)) //处理 * /+-
   {
      int nLength = m_strDisp.GetLength();
      if((m nCurKeyType > 0) && (nLength > 0))
      {
```

64

```
m strDisp.Replace("×", "*");
          m strDisp.Replace("÷", "/");
          CString strOP[] = {" * ", "/", "+", "-"};
          if(m nCurKeyType >= 5)
          {
             nLength
                           = m strDisp.GetLength();
             m strDisp = m strDisp.Left(nLength-1);
          }
          m strDisp
                          = m strDisp + strOP[nID - 701];
          m_strDisp.Replace(" * ", "\times");
          m strDisp.Replace("/", "÷");
          UpdateData(false);
          m nCurKeyType = 5;
          m bHasDot
                           = false;
          m bHasNum
                           = false;
      }
   }
   return CDialogEx::OnCommand(wParam, lParam);
}
```

(3) 将项目工作区窗口切换到"资源视图"页面(若没有此页面,则选择"视图"→"资源 视图"菜单命令显示),展开所有结点,双击 Dialog 下的 IDD\_EX\_CAL\_DIALOG 结点,打开 对话框资源模板。

(4) 右击 C 按钮控件(IDC\_BUTTON\_CLEAR),从弹出的快捷菜单中选择"添加事件 处理程序"命令,弹出"事件处理程序向导"对话框,保留默认选项,单击 添加端键 创 按钮,退 出向导对话框。这样,就添加了该按钮控件的 BN\_CLICKED"事件"消息的默认映射函数, 添加下列代码。

```
void CEx_CalDlg::OnBnClickedButtonClear()
{
    //TODO: 在此添加控件通知处理程序代码
    m_strDisp = "0"; //开始显示为 0
    m_bHasDot = false;
    m_bHasNum = false;
    m_nCurKeyType = -1; //没有输入
    UpdateData(false);
}
```

(5) 类似地,为按钮 IDC\_BUTTON\_BACK 添加 BN\_CLICKED"事件"消息的默认映 射函数,并添加下列代码。

void CEx\_CalDlg::OnBnClickedButtonBack()

{

```
//TODO: 在此添加控件通知处理程序代码
   if(m nCurKeyType < 0) return;</pre>
   m strDisp.Replace("×", "*");
   m strDisp.Replace("÷", "/");
   int nLength
                     = m strDisp.GetLength();
   if(nLength <= 1)
   {
      OnBnClickedButtonClear(); //则相当于单击 C 按钮
      return;
   }
   m strDisp
                    = m strDisp.Left(nLength - 1);
   char chLast
                    = m strDisp[nLength - 2];
   if((chLast >= '0') && (chLast <= '9'))
   {
      m bHasNum = true;
      m_nCurKeyType = 1;
   }
   else if(chLast == '.')
   {
      m bHasDot = true;
      m_nCurKeyType = 2;
   }
   else
   {
      //剩下来应是+-*/运算符号
      m nCurKeyType = 5;
      m bHasDot
                    = false;
      m bHasNum
                    = false;
   }
   m_strDisp.Replace("*", "×");
   m strDisp.Replace("/", "÷");
   UpdateData(false);
}
```

(6) 编译运行并测试。

#### 3.1.4 解析并输出结果

由于乘除的运算等级高于加减,因此解析输入的表达式时需要先按乘除进行运算。由 于乘除是二元运算符,因此可先找出运算符左、右两边操作数,运算后的结果"替换"原来的 表达式,然后循环解析直到没有乘除运算符为止,最后解析加减运算。同级别相邻运算符需 按从左到右的顺序来计算结果。具体步骤如下。

(1)将项目工作区窗口切换到"类视图"页面,右击 CEx\_CalDlg 类结点,从弹出的快捷 菜单中选择"添加"→"添加函数"命令,弹出"添加成员函数向导"对话框,将"返回类型"选为 CString,在"函数名"框中输入"GetLeftData";"参数类型"为 CString,指定"参数名"为 str, 单击 添加④ 按钮;再次选择"参数类型"为 double &,指定"参数名"为 fRes,如图 3.6 所 示,单击 添加④ 按钮。

| 添加成员函数向导 - Ex_Cal               |                                                                     | ? ×                           |
|---------------------------------|---------------------------------------------------------------------|-------------------------------|
| 欢迎使用添加                          | 1成员函数向导                                                             |                               |
| 返回类型(Y):                        | 函数名(U):                                                             |                               |
| CString -                       | GetLeftData                                                         |                               |
| 参数类型 [l]):<br>double&   ▼       | 参数名 (型):<br>fRes<br>添加 (A)   移除 (R)                                 | 参数列表(L):<br>CString str       |
| 访问 @):<br>public                | <ul> <li>□ 静态 (2) □ 虚函数 (2)</li> <li>□ 纯虚函数 (2) □ 内联 (1)</li> </ul> | .cpp 文件 (F):<br>ex_celdlg.cpp |
|                                 |                                                                     |                               |
| 函数签名:                           |                                                                     |                               |
| CString GetLeftData(CString str | )                                                                   |                               |
|                                 |                                                                     |                               |
|                                 |                                                                     | 完成 取消                         |

图 3.6 添加成员函数

(2)保留其他默认选项,单击 \_ 完成 按钮。此时,对话框退出,并自动定位到添加的函数实现代码处,在这里可以为该函数添加下列代码。

```
CString CEx CalDlg::GetLeftData(CString str, double& fRes)
{
   int nIndex
                 = str.GetLength() - 1;
   //从最后往前查找
   while (nIndex > = 0)
   {
      char ch = str[nIndex];
      if((ch == '+') || (ch == '-') || (ch == '*') || (ch == '/'))
          break;
      nIndex--;
   }
   CString strLeft; //数据拿掉后还剩下的字符串
   if(nIndex >= 0) {
      strLeft
                    = str.Left(nIndex + 1);
      fRes
                    = atof(str.Mid(nIndex + 1));
   }
```

```
else
{
    fRes = atof(str);
    strLeft.Empty();
}
return strLeft;
}
```

此函数的目的是将外部运算符左边子串 str 的最右边转换成浮点数并由引用参数 fRes 返回,而将剩下的字符串由函数返回。

(3) 类似地,为 CEx\_CalDlg 类添加成员函数 GetRightData(),用来取外部运算符右边 子串 str 的最左边转换成浮点数,结果保存到引用 fRes 中,剩下的字符串由函数返回。添加 的函数代码如下。

```
CString CEx CalDlg::GetRightData(CString str, double& fRes)
{
  int nIndex
                 = 0;
   int nLength
                  = str.GetLength();
   while(nIndex < nLength)</pre>
   {
      char ch
                 = str[nIndex];
      if((ch == '+') || (ch == '-') || (ch == '*') || (ch == '/'))
         break;
      nIndex++;
   }
   CString strRight; //数据拿掉后还剩下的字符串
   if(nIndex >= 0) {
      strRight = str.Mid(nIndex);
      fRes
                 = atof(str.Left(nIndex));
   }
   else
   {
      fRes = atof(str);
      strRight.Empty();
   }
   return strRight;
}
```

(4)为 CEx\_CalDlg 类添加用于处理运算符的成员函数 DoParseOP(),函数返用解析 后的字符串。具体的函数代码如下。

```
CString CEx_CalDlg::DoParseOP(CString strData, CString strOP)
```

```
int nPos;
   while((nPos = strData.FindOneOf(strOP)) >= 0)
   ł
      //处理首字符是运算符的情况
      if(nPos == 0) {
         CString strTemp = strData.Mid(1);
          nPos = strTemp.FindOneOf(strOP);
          if(nPos < 0)
                          break;
          else
                         nPos++;
      }
                       = strData[nPos];
      char chOP
      //以当前运算符为界,将字符串分成左、右两段
      CString strL
                       = strData.Left(nPos);
      CString strR
                       = strData.Mid(nPos+1);
      double fLData, fRData, fData;
      CString strLL
                       = GetLeftData(strL, fLData);
      CString strRR = GetRightData(strR, fRData);
      if(chOP == ' * ')
                          fData = fLData * fRData;
      else if(chOP == '/')
      {
          //处理除数为 0.0 的情况
          if((fabs(fRData)) > 0.0)
            fData = fLData/fRData;
          else
            return "E";
      }
      else if(chOP == '+')
                             fData = fLData + fRData;
      else if(chOP == '-')
                              fData = fLData - fRData;
      CString strRes;
      strRes.Format("%f", fData);
      strRes.TrimRight('0');
      strRes.TrimRight('.');
      //将左右剩下来和当前计算结果合成一个表达式
      strData.Format("%s%s%s", strLL, strRes, strRR);
   }
   return strData;
}
```

(5)为"="按钮 IDC\_BUTTON\_RES 添加 BN\_CLICKED"事件"消息的默认映射函数,并添加下列代码。

```
void CEx_CalDlg::OnBnClickedButtonRes()
```

```
{
```

```
//TODO: 在此添加控件通知处理程序代码
   //无输入或输入为空
   if((m_nCurKeyType < 0) || (m_strDisp.IsEmpty()))</pre>
   {
      OnBnClickedButtonClear(); return;
   }
   m strDisp.Replace("×", " * ");
   m strDisp.Replace("÷", "/");
   //先处理"*/",再处理"+-"
   m_strDisp = DoParseOP(m_strDisp, " * /");
   m strDisp = DoParseOP(m strDisp, "+-");
   //处理结果
   m strDisp.TrimRight('0');
   m strDisp.TrimRight('.');
   UpdateData(false);
   m bHasNum = true;
   if(m strDisp.Find('.') >= 0)
      m bHasDot = true;
   else
      m bHasDot = false;
   m nCurKeyType = 1;
}
```

(6) 在 Ex\_CalDlg.cpp 文件的前面添加 cmath 头文件包含指令。

```
#include "afxdialogex.h"
#include<cmath>
```

(7) 编译运行并测试,结果如图 3.7 所示。

| A 简单计算器与功能扩展             | ▲ 简单计算器与功能扩展 X                   |
|--------------------------|----------------------------------|
|                          | <u> </u>                         |
| 12.5-6×3÷4+9-56×3.14     | -158.84                          |
| X <sup>2</sup> 7 8 9 ← C | X²     7     8     9     ←     C |
| X <sup>2</sup> 4 5 6 x ÷ | X <sup>2</sup> 4 5 6 x ÷         |
| √ 1 2 3 + -              | ✓ 1 2 3 + ·                      |
| 1/X 0 00                 | 1/X 0 00                         |

图 3.7 普通四则运算功能

#### 3.1.5 扩展功能的实现

对于平方、立方、求平方根和倒数功能的实现代码,不必添加在相应按钮的映射函数中, 而只须添加在 CEx\_CalDlg::OnCommand()中即可。具体添加的代码如下。

```
BOOL CEx CalDlg::OnCommand(WPARAM wParam, LPARAM lParam)
{
   //...
   else if((nID >= 901) && (nID <= 904)) //扩展功能
   {
      if(!(m strDisp.IsEmpty()))
                                {
          double fRes;
          bool bOK = true;
          if(m strDisp.FindOneOf("\times \div +-") >= 0) {
             m strDisp = "E";
             bOK
                        = false;
          } else
             fRes
                        = atof(m strDisp);
          if(bOK) {
             if (nID == 901) fRes = fRes * fRes;
             else if (nID == 902) fRes = fRes * fRes * fRes;
             else if (nID == 903) {
                if(fRes >= 0.0) fRes = sqrt(fRes);
                 else bOK = false;
             }
             else if (nID == 904) {
                if(fabs(fRes) > 0.0) fRes = 1.0/fRes;
                 else bOK = false;
             }
          }
          if(bOK) {
             //处理结果
             m strDisp.Format("%f", fRes);
             m strDisp.TrimRight('0');
             m strDisp.TrimRight('.');
             m bHasNum
                            =true;
             if(m strDisp.Find('.')>=0)
                 m bHasDot =true;
             else
                m bHasDot = false;
             m nCurKeyType
                            =1;
          }
          else
```

```
m_nCurKeyType =- 1;
m_bHasDot = false;
m_bHasNum = false;
}
UpdateData(false);
}
}
return CDialogEx::OnCommand(wParam, 1Param);
}
```

# 3.2 控件图案绘制

在控件中绘制图案的关键在于控制对话框自动刷新控件。图案绘制后还可通过"图案" 组合框和颜色分量调节器来改变绘制的图案类型和颜色,创建的项目为 Ex\_Hatch,结果如 图 3.8(a)所示。

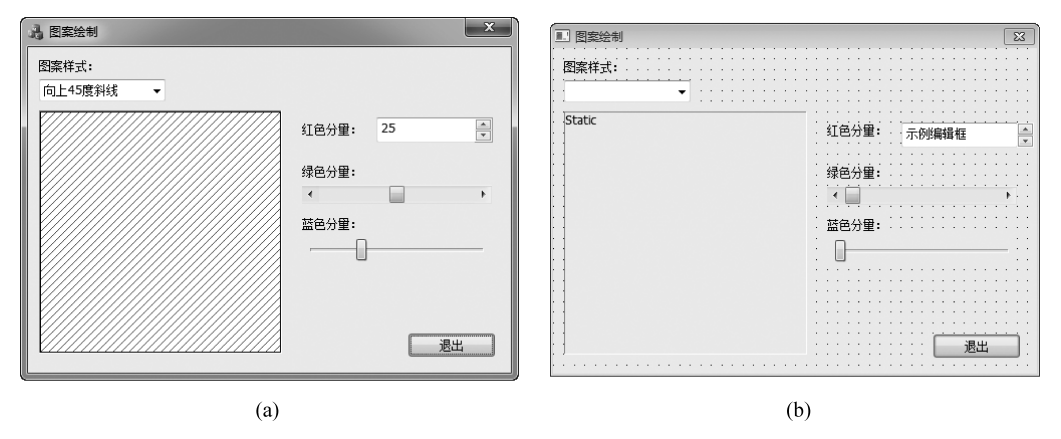

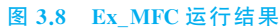

具体实验(实训)过程如下。

- (1) 设计图案绘制对话框。
- (2) WM\_PAINT 和控件绘制。
- (3) 图案及其颜色调整。

## 3.2.1 设计图案绘制对话框

具体步骤如下。

(1)选择"文件"→"关闭解决方案"菜单命令,关闭原来的项目。

(2)选择"文件"→"新建"→"项目"菜单命令或按快捷键 Ctrl+Shift+N 或单击顶层菜 单下的标准工具栏中的 按钮,弹出"新建项目"对话框。保留默认选项,直接在"名称"编 辑框中输入名称"Ex\_Hatch"。

用程序类型"页面。选中"基于对话框"应用程序类型,此时右侧的"项目类型"自动选定为 "MFC 标准",取消勾选"使用 Unicode 库"复选框。

(4) 保留默认选项,单击 完成 按钮,系统开始创建,并又回到了 Visual C++ 主界面, 同时还自动打开对话框资源(模板)编辑器。将项目工作区切窗口换到"解决方案管理器"页面,打开 stdafx.h 文档,滚动到最后代码行,将" # ifdef \_UNICODE"和最后一行的" # endif" 删除(注释掉)。

(5) 将文档窗口切换到对话框资源模板页面,删除"TODO: 在此 xx"静态文本控件和 "取消"按钮。将对话框 Caption(标题)属性改为"图案绘制",将"确定"按钮 Caption(标题) 属性改为"退出"。

(6)单击对话框编辑器上的"网格切换"按钮 ,显示模板网格。调整对话框大小(调为282×185px),并将"退出"移至对话框的右下角。参看图 3.8(b)控件布局为对话框添加如表 3.2 所示的一些控件并微调(其中将旋转按钮控件的 Alignment 属性选定为 Right Align,Auto buddy 和 Set buddy integer 设为 True)。

| 添加的控件  | ID              | 标题 | 其他属性   |
|--------|-----------------|----|--------|
| 组合框    | IDC_COMBO_HATCH |    | 默认     |
| 静态文本   | IDC_STATIC_DRAW | 默认 | Sunken |
| 编辑框    | IDC_EDIT_R      |    | 默认     |
| 旋转按钮控件 | IDC_SPIN_R      |    | 见上面提示  |
| 水平滚动条  | IDC_SCROLLBAR_G |    | 默认     |
| 滑动条    | IDC_SLIDER_B    |    | 默认     |

| 表 | 3.2 | 对话 | 框添 | 加 | 的 | 控 | 件 |
|---|-----|----|----|---|---|---|---|
|---|-----|----|----|---|---|---|---|

需要说明的是。

① 当添加组合框后,一定要单击右侧的下拉箭头,增大下拉框的大小。

② 当"红色分量"编辑框添加之后,紧接着要添加旋转按钮,这样它们才能组成伙伴窗口。

(7)选择"项目"→"类向导"菜单或按快捷键 Ctrl+Shift+X,弹出"MFC 类向导"对话框。查看"类名"组合框中是否已选择了 CEx\_HatchDlg,切换到"成员变量"页面。在"控件变量"列表中,选中所需的控件 ID,双击鼠标或单击 按钮 按钮。依次为表 3.3 控件增加成员变量。单击 按钮 按钮,退出"MFC 类向导"对话框。

| 控件 ID           | 变量类别    | 变量类型            | 变量名          | 范围和大小 |
|-----------------|---------|-----------------|--------------|-------|
| IDC_COMBO_HATCH | Control | CComboBox       | m_cbHatch    | —     |
| IDC_EDIT_R      | Value   | UINT            | m_nRValue    | 0~255 |
| IDC_SPIN_R      | Control | CSpinButtonCtrl | m_spinRValue |       |
| IDC_SCROLLBAR_G | Control | ScrollBar       | m_sbGValue   |       |
| IDC_SLIDER_B    | Control | CSliderCtrl     | m_sdBValue   |       |

#### 表 3.3 控件变量

(8)编译。

#### 3.2.2 WM\_PAINT 和控件绘制

在 MFC 框架中,当需要更新或重新绘制窗口外观时,应用程序就会发送 WM\_PAINT 消息,通常需要在对话框中映射 WM\_PAINT 消息以便执行自己的绘制代码。不过,在基 于对话框应用程序中,WM\_PAINT 消息映射已自动添加。所以,控件绘制的代码只要添加 到 OnPaint()映射函数就可以了。

只是,在对话框中的控件进行绘画时,为了防止 Windows 用系统默认的颜色向对话框 进行重复绘制,须调用 UpdateWindow()(更新窗口)函数来达到这一效果。UpdateWindow() 是 CWnd 的一个无参数的成员函数,其目的是绕过系统的消息列队,而直接发送或停止发 送 WM\_PAINT 消息。当窗口没有需要更新区域时,就停止发送。这样,当图形绘制完时, 由于没有 WM\_PAINT 消息的发送,系统也就不会用默认的颜色对窗口进行重复绘制。

当然,也可在程序中通过调用 Invalidate()函数来通知系统此时的窗口状态已变为无效,强制系统调用 WM\_PAINT 消息函数 OnPaint()重新绘制。

具体步骤如下。

(1) 将项目工作区窗口切换到"类视图"页面,双击 CEx\_HatchDlg 类名结点,打开 Ex\_HatchDlg.h,在类 CEx\_HatchDlg 中添加下列成员变量定义代码。

| pu | blic:           |                      |
|----|-----------------|----------------------|
|    | CComboBox       | m_cbHatch;           |
|    | UINT            | m_nRValue;           |
|    | UINT            | m_nGValue;           |
|    | UINT            | m_nBValue;           |
|    | UINT            | <pre>m_nHatch;</pre> |
|    | CScrollBar      | m_sbGValue;          |
|    | CSliderCtrl     | m_sdBValue;          |
|    | CSpinButtonCtrl | m_spinRValue;        |

(2) 右击 CEx\_HatchDlg 类结点,从弹出的快捷菜单中选择"添加"→"添加函数"命令, 弹出"添加成员函数向导"对话框,将"返回类型"选为 void,在"函数名"框中输入"DrawHatch"。 保留其他默认选项,单击 完成 按钮。此时,对话框退出,并自动定位到添加的函数实现代 码处,在这里可以为该函数添加下列代码。

```
//创建一个图案画刷。RGB 是一个颜色宏,用来将指定的红、绿、蓝三种
//颜色分量转换成一个 32 位的 RGB 颜色值
CBrush * pOldBrush = pDC->SelectObject(&drawBrush);
CRect rcClient;
pWnd->GetClientRect(rcClient); //获取当前控件的客户区大小
pDC->Rectangle(rcClient); //用当前画刷填充指定的矩形框
pDC->SelectObject(pOldBrush); //恢复原来的画刷
}
```

(3) 在 CEx\_HatchDlg::OnInitDialog()函数中添加下列初始化代码。

```
BOOL CEx HatchDlg::OnInitDialog()
{
   CDialogEx::OnInitDialog();
   . . .
   //TODO: 在此添加额外的初始化代码
   //填充并设定图案组合框选项
   int nIndex;
   nIndex = m cbHatch.AddString("向上 45 度斜线");
   m cbHatch.SetItemData(nIndex, HS BDIAGONAL);
   nIndex = m cbHatch.AddString("交叉十字线");
   m cbHatch.SetItemData(nIndex, HS CROSS);
   nIndex = m cbHatch.AddString("斜十字交叉线");
   m cbHatch.SetItemData(nIndex, HS DIAGCROSS);
   nIndex = m cbHatch.AddString("向下 45 度斜线");
   m cbHatch.SetItemData(nIndex, HS FDIAGONAL);
   nIndex = m cbHatch.AddString("水平线");
   m cbHatch.SetItemData(nIndex, HS HORIZONTAL);
   nIndex = m cbHatch.AddString("垂直线");
   m cbHatch.SetItemData(nIndex, HS VERTICAL);
   m cbHatch.SetCurSel(0);
   m nHatch = m cbHatch.GetItemData(0);
   //设置上下转换按钮范围和当前值
   m spinRValue.SetRange(0, 255);
   m nRValue
             = 0;
   m spinRValue.SetPos(m nRValue);
   //设置滚动条范围和当前值
   m sbGValue.SetScrollRange(0, 255);
   m nGValue
               = 0;
   m sbGValue.SetScrollPos(m nGValue);
   //设置滑动条范围和当前值
   m sdBValue.SetRange(0, 255);
   m nBValue = 0;
```